|           |        |    | (          |     | )  |     |   |     |
|-----------|--------|----|------------|-----|----|-----|---|-----|
| 가         |        |    |            |     |    |     |   |     |
| -         | (06)-5 | -2 |            |     |    |     |   |     |
|           |        |    |            |     |    |     |   |     |
|           | -      | -  | (5         | ) - | (5 | ) - |   |     |
|           |        |    |            |     |    |     |   |     |
| 1.<br>2.  | (      | :  | - 3<br>- 1 | -   | -  |     | - | -   |
| 3.        | (      | ): | - 2        |     | -  |     | - | -   |
|           |        |    |            |     |    |     |   |     |
| 000.      | -      | -  | -          |     | (  | ) - | - | -   |
|           |        |    |            |     |    |     |   |     |
| 000.<br>- | -      | -  | -          |     |    | -   | ( | ) - |

### 문의전화 1688-2298

00<sup>--</sup> 👫 000<sup>+</sup> 💷 제로페이결제 6.기타거래→2.제로페이→1.결제→바코드→QR스캔→금액입력→전표출력 제로페이직전취소 000.취소→1.직전취소→1.진행 입력 제로페이 지난거래취소 6.기타거래→2.제로페이→2.환불→금액입력→원거래일자(결제한날짜)→원승인번호→전표출력

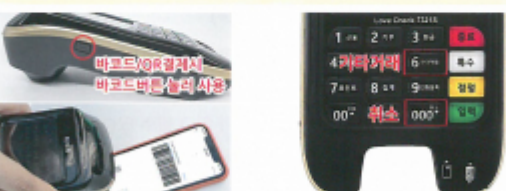

신용카드거래취소 000.취소 → 신용취소 → 카드삽입 → 뭔거래일자(결제당시날짜) → 승인번호 → 금액입력 → 전표출력 현금영수증취소 000.취소 → 현금영수증취소 → 소비자 또는 사업자 → 번호입력 → 원거래일자(결제당시날짜) → 승민번호입력 → 취소사유 → 금액입력 → 전표출력

현금버튼 → 1번 소비자소득공제 → 전화번호 입력 → (현금영수증) → 2번 사업자지출증빙 → 사업자번호 입력 → 거래금액 → 전표출력 ※ "3=일반영수증"은 실제소득에 포함이 안되는 간이영수증입니다.

신용카드결제 카드삽입 → 판매금액 입력 → 싸인(5만원이하무서명) → 할부(5만원이상시입력) → 입력

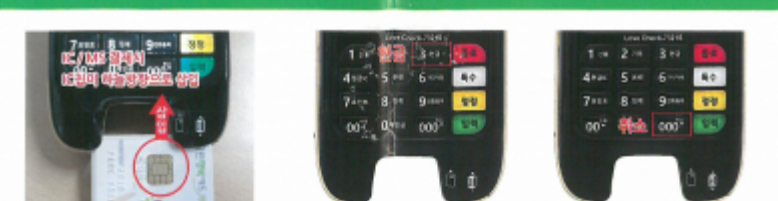

## LC-7321 단말기 사용방법

현금영수증결제

work:

)

# LC-7321 단말기 셋팅방법

## ★반드시 아래 메뉴얼 진행 후 사용해주세요!!★

① 종료 버튼을 3초 이상 누르면 단말기 화면이 켜집니다. (부팅중 로딩이 길어질 수 있으니 조금만 기다려주시면 됩니다. 전원이 안켜질 경우 단말기 충전기로 충전해서 사용해주세요.)

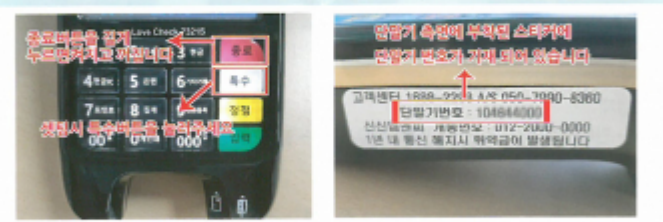

② 단말기가 완전히 켜진 후 <USIM 다운로드가 필요한 카드입니다. OTA개통> 문구가 나오면 1.예 를 눌러 유심 다운로드 진행해 주시면 됩니다. (유심다운로드 해야 사용가능) 재부팅 후 "단말기를 등록하세요" 라는 문구가 뜨면 아래 메뉴얼대로 단말기 셋팅 진행 해주시면 됩니다.

## ▼메뉴얼▼ -필수사항

특수 버튼- 비밀번호 (910115)-입력 -1번 VAN다운로드- 입력- 사업자번호-입력-단말기번호(단말기측면에 확인, 위 이미지참조) -입력 //순서대로 해보시면 셋팅이 완료됩니다. 용지 출력 후 사업자번호와 대표자 확인 후 결제하시면 됩니다 :) (출력 안 될 경우 용지를 살짝 빼서 다시 셋팅 해주세요~)

※셋팅후 결제 테스트시 최소금액 1,000원 이상해야 결제되며 대표자카드로는 결제가 안됩니다. 카드가명신청(서류보낸후)시 평일 3~5일 뒤에 결제(사용) 가능합니다. ③ 현금영수증 개통 방법 - 필수사항(미설정시 가산세가 청구 될수 있습니다) ▶ 현금 버른- 1, 소비자소득공제-입력-개통번호 (010-1544-2020)- 입력-

금액 1월 입력-용지 출력- 현금영수증 개통 완료 ④ 용지 매수 2장출력 설정 방법 (용지소모방지를 위해 1장으로 권장드립니다) - 선택사항 ▶ 특수 버튼-비밀번호07-입력-3번 전표출력여부-1번 출력매수설정-1번 예-1번 신용-2번 2장 - 1번 회원용 우선 - 종료(이전화면으로 돌아감) 2번 현금영수증 -위 방법과 동일하게 한번더 현금영수증 설정

③ 면세 사업자 세금 설정 방법 (★면세,간이사업자일 경우에만 해당) -선택사항 ▶특수 버튼-비밀번호06-입력-5번 세금설정-2번"아니오" 입력

※위에 순서대로 하시고 안될때 문의 바랍니다. 고객센터 1688-2298

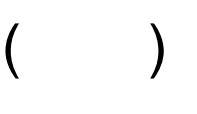

(

가

1. 2. ' '

1234)

Last update: 2022/09/26 06:58 work:

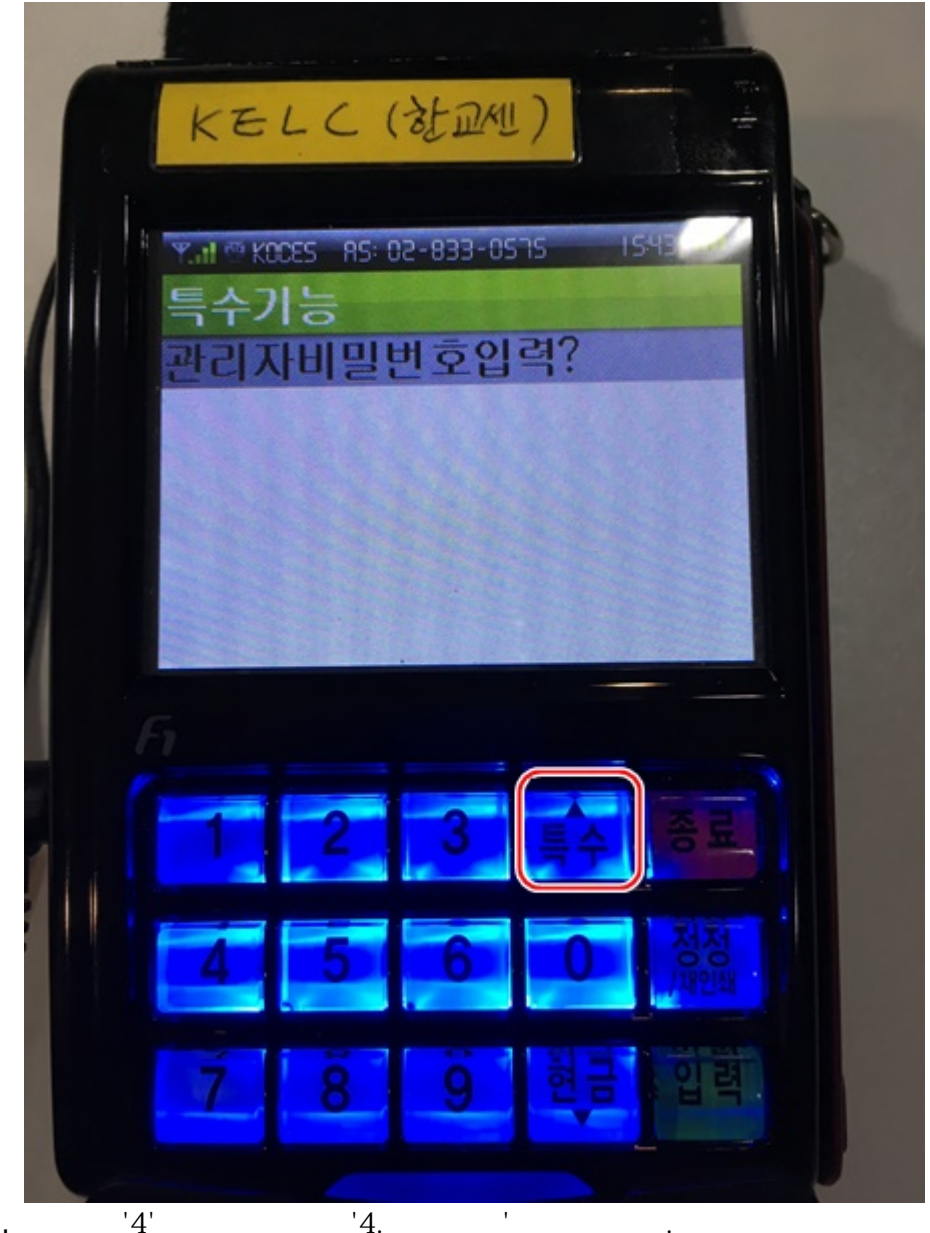

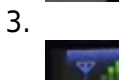

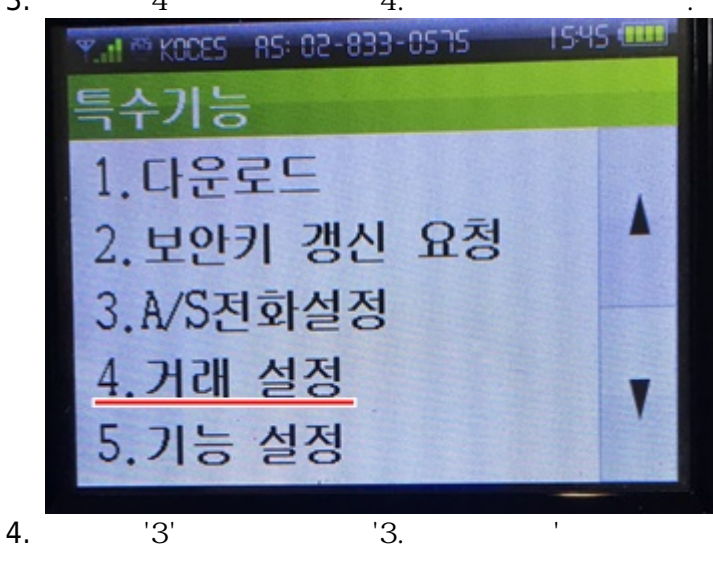

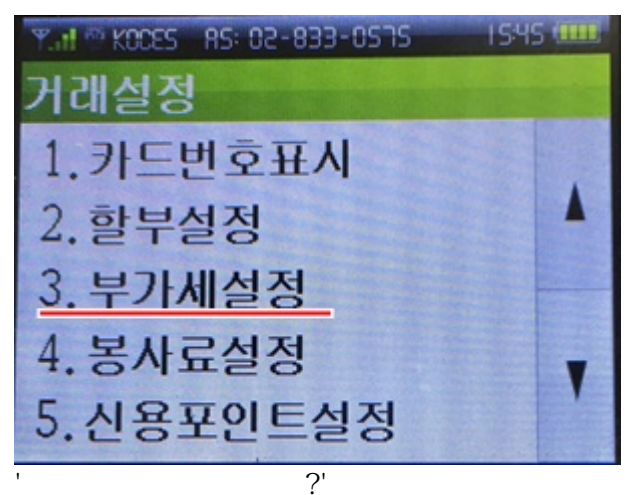

5. ' 가

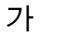

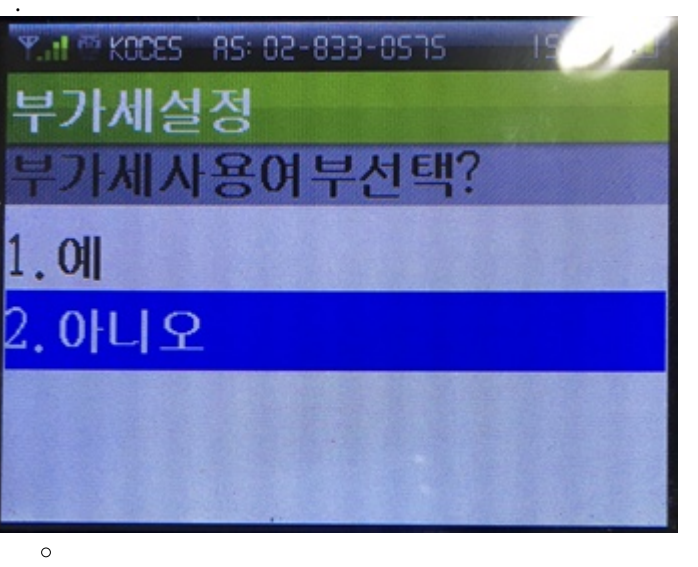

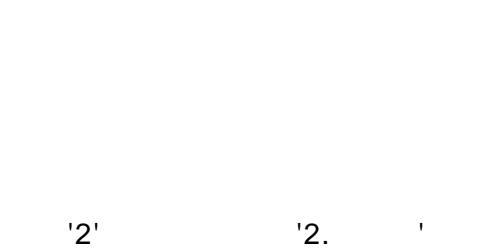

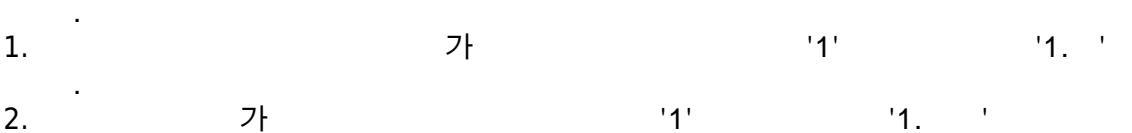

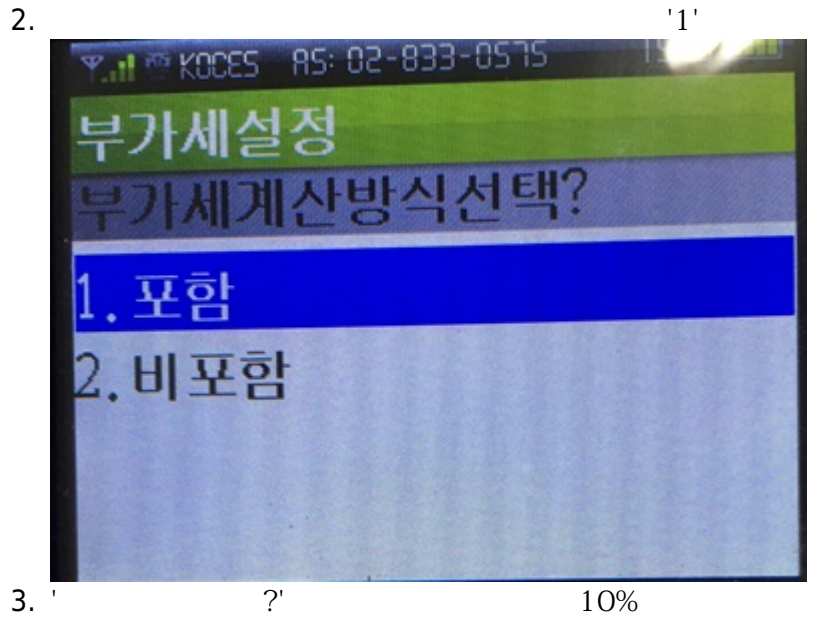

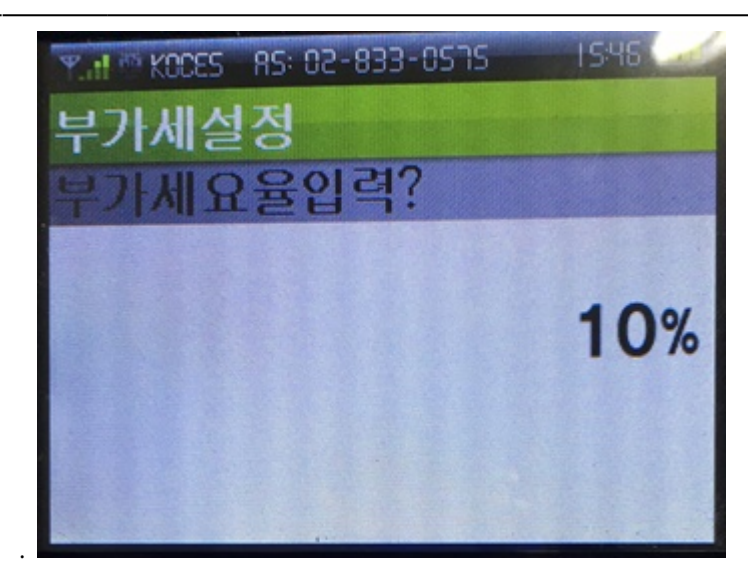

From: https://wiki.eklc.co.kr/ - KELC\_WIKI

Permanent link: https://wiki.eklc.co.kr/doku.php?id=work:%EC%B9%B4%EB%93%9C%EB%8B%A8%EB%A7%90%EA%B8%B0

Last update: 2022/09/26 06:58

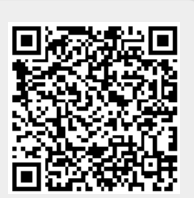